## Collision Data Collection & Mapping on the Colville Reservation

#### February 12, 2019

## WHY?

Collecting data from your city/region =

- Targeted Messaging
- Locating Hot Spots for Safety Analysis
- Provides justification in the form of evidence for grant proposals.

Knowledge + Improved Safety = Lives Saved

#### The Beginning: Spreadsheets of Data

| R     | ×   | Cut            | Calibri - 11     | · A .    | = = =         | 🗞 - 📑 Wrap Text        | General -                      | Normal                          | Bad               | God   | bd       | ·             | Σ Auto                                | oSum - AT   | A                              |
|-------|-----|----------------|------------------|----------|---------------|------------------------|--------------------------------|---------------------------------|-------------------|-------|----------|---------------|---------------------------------------|-------------|--------------------------------|
| Parte | Ra. | Copy -         |                  |          |               | the size international |                                | ditional Format as Neutral      | Calculation       | 107   | uck Coll | · Incert      | Delete Format                         | Sort & I    | find &                         |
| -     | 1   | Format Painter | B 1 Q . H.       | · · · ·  |               | the the Merge & Ce     | nter - 3 - 76 - 66 - 6 Form    | natting * Table *               | calculation       | en    | ICK Cell | v v           | · · · · · · · · · · · · · · · · · · · | Filter * S  | elect *                        |
| _     | CI  |                |                  | Day of   | Time of Ca    |                        |                                |                                 |                   |       |          |               |                                       |             |                                |
|       |     | Year oul M     | onth/D · Season  | • Week   | •             | Weather Condition      | <ul> <li>Location</li> </ul>   | District                        | Driver or par Age | · Sex | · Race   | Enrolled or E | License Status                        | Seatbelted? | <ul> <li>Impairment</li> </ul> |
| 1     | A   |                |                  |          |               |                        |                                |                                 |                   |       |          | -             |                                       |             |                                |
| 48    | 26  | 2013           | 8-Jun Spring     | Sat      | 18:34 PM      | Unk                    | MP 42.5 SR 155                 | Nespelem                        | Driver            | M     | 1        |               | Unknown                               | No          | Alcohol                        |
| 49    | 27  | 2013           | 30-Jul Summer    | Tues     | 20:41 PM      | Unk                    | MP 1.5 Peter Dan Rd            | Nespelem                        | Driver            | F     | w        |               | Licensed                              | Unk         | Unk                            |
| 50    | 28  | 2013           | 1-Sep Summer     | Sun      | 11:54 AM      | Unk                    | HUD 1115 Lone Pine             | Omak                            | Passenger         | F     | 1.1      |               | Unknown                               | N/A         | Alcohol                        |
| 51    | 29  | 2013           | 14-Nov Fall      | Thurs    | 15:28 PM      | Unk                    | MP 118.3 SR 21                 | Keller                          | Driver            | м     | 1        |               | Licensed                              | Unk         | Alcohol                        |
| 53    |     |                |                  |          |               |                        |                                |                                 |                   |       |          |               |                                       |             |                                |
| 54    | 30  | 2014           | 22-Feb Winter    | Sat      | 16:00         | overcast, dry          | MP 270 SR 97                   | Omak                            | Driver            | f     | w        |               | Unknown                               | No          | No                             |
|       | 31  | 2014           | 22-Apr Spring    | Tues     | 22:40 PM      | Unk                    | MP 26 Bridge Creek Rd          | Inchelium                       | Passenger         | F     | 1        |               | Driver ID only                        | No          | Drugs: Barbituat               |
| 55    |     |                |                  |          |               | 1                      |                                |                                 |                   |       |          |               |                                       |             | meth; Alcohol                  |
| 56    | 32  | 2014           | 4-Jun Spring     | Wed      | 17:35 PM      | Clear                  | MP 42.4 SR 155                 | Nespelem                        | Driver            | м     | 1        |               | Driver licensed                       | No          | Alcohol                        |
| 57    |     |                |                  |          |               |                        |                                |                                 |                   |       |          |               |                                       |             |                                |
| 58    | 33  | 2015           | 4-Mar Winter     | Wed      | 12:55 PM      | Clear                  | MP 2.5 Gold Lake Rd            | Nespelem                        | Driver            | м     | 1        |               | Suspended 3rd                         | No          | Alcohol                        |
| 59    | 34  | 2015           | 10-Mar Winter    | Tues     | 14:11         | Clear, dry             | MP 33 Hall Creek               | Inchelium                       | Passenger         | м     | 1        |               | Driver suspended                      | No          | Alcohol                        |
| 62    | 35  | 2015           | 16-May Spring    | Sat      | 8:43          | Clear                  | MP 60 SR 155                   | Omak                            | Driver            | м     | 1        |               | Driver reinstated                     | N/A         | no                             |
| 63    |     |                |                  |          |               |                        |                                |                                 |                   |       |          |               |                                       |             |                                |
| 64    | 36  | 2016           | 23-Jan Winter    | Sat      | 3:05 AM       | overcast, ice on road  | Bridge Creek & Silver Creek Rd | Inchelium                       | Passenger         | F     | .1       |               | Licensed                              | No          | Alcohol                        |
| 67    | 37  | 2016           | 27-Apr Spring    | Wed      | 12:00         | overcast, dry          | Twin Lakes Access Rd           | Inchelium                       | Driver            | м     | 1.       |               | Licensed                              | No          | No                             |
| 68    | 38  | 2016           | 8-May Spring     | Sun      | 15:16         |                        | MP 55 SR 155                   | Nespelem                        | Driver            | м     | W        |               | Licensed, Interme                     | No          | No                             |
| 69    | 39  | 2016           | 17-Jun Summer    | Fri      | 23:39         | overcast, dry          | 4341 SR 155                    | Nespelem                        | Driver            | м     | 1        |               | Licensed                              | No          | Alcohol                        |
| 70    | 40  | 2016           | 17-Jun Summer    | Fri      | 23:39         | overcast, dry          | 4341 SR 155                    | Nespelem                        | Passenger         | м     | 1        |               | N/A                                   | No          | Alcohol                        |
| 71    | 41  | 2016           | 28-Oct Fall      | Fri      | 12:45 PM      | overcast, wet          | MP 14.98 Inchelium Hwy         | Inchelium                       | Driver            | м     | 1        |               | Suspended 3rd                         | No          | Yes                            |
| 75    | 42  | 2016           | 20-Dec Winter    | Tues     | 11:23 AM      | Snow, slush, foggy     | MP 13.4 Cache Ck Rd            | Nespelem                        | Driver            | F     | T        |               | Licensed                              | No          | No                             |
| 76    |     |                |                  |          |               |                        |                                |                                 |                   |       |          |               |                                       |             |                                |
| 77    | 43  | 2017           | 16-Mar Winter    | Thurs    | 13:37         | clear, dry             | MP 287.9 SR 97                 | Omak                            | Driver            | m     | W        |               | Unknown                               | Yes         | No                             |
| 78    | 44  | 2017           | 16-Mar Winter    | Thurs    | 13:37         | clear, dry             | MP 287.9 SR 97                 | Omak                            | Passenger         | f     | W        |               | Unknown                               | Yes         | No                             |
| 79    | 45  | 2017           | 6-Jul Summer     | Thurs    | 11:00 AM      |                        | Omak Mtn Lookout Rd            | Omak                            | Driver            | м     | 1        |               | t Unknown                             | No          | No                             |
| 80    | 47  | 2017           | 29-Jul Summer    | Sat      | 0:30          | Unk                    | MP 47 SR 155                   | Nespelem                        | Driver            | м     | 1        |               | Licensed                              | No          | Unk                            |
| 82    |     |                |                  | Text 1   |               |                        | The second second              |                                 |                   |       | 1        |               |                                       |             |                                |
| 83    | 48  | 2018           | 15-Feb Winter    | Thurs    | 6:19          | Clear, Dry             | MP 43.3 SR 155                 | Nespelem                        | Driver            | F     | 1        |               | Unknown                               | No          | Yes                            |
| 84    | 49  | 2018           | 6-Apr Spring     | Fri      | 15:54         | Unk                    | MP .9 Omak-Cameron Lk Cut-of   | ff Rd Omak                      | Driver            | м     | W        |               | Licensed                              | Unknown     | Unk                            |
| 85    | 50  | 2018           | 25-Jul Summer    | Wed      | 3:38          | Unk                    | 3578 SR 155                    | Nespelem                        | Driver            | м     | 1        |               | Unknown                               | N/A         | Unk                            |
| 86    | 51  | 2018           | 21-Nov Fall      | Wed      | 20:31         |                        | MP 60.73 SR 155                | Omak                            | Driver            | м     |          |               | Licensed                              | Yes         | No                             |
| 87    | • • | Fatality data  | Percent of Impa  | arment I | mpairment Bar | Graph Handled by CT    | PD Colvile Seatbelt Use Si     | peed Redacted Time              | of Day            |       |          | -             |                                       |             |                                |
| Reach |     | , starry and   | a second or ampo |          |               | and a station of all   |                                | The second second second second |                   |       |          |               | 1                                     | 100%        |                                |

25 categories of information that can be used for varying types of analysis

#### The 25 Categories we use for our data collection

We pull this information from Spillman and/or the collision form filled out by the officer.

- 1. Year of the Incident
- 2. Month and Day
- 3. Season
- 4. Day of the Week
- 5. Time of the call
- 6. Weather Conditions
- 7. Location
- 8. Road Type (State, Tribal, City, etc)
- 9. District (We have 4 Districts)
- 10. Name (to be redacted)
- 11. Driver/Passenger/Pedestrian/Bicyclist 25. Case Number
- 12.Age
- 13.Sex
- 14. Race

\*It is very important that collision forms filled out by officers are complete!

15. Enrolled/Descendant/No/Non-Native
16. License Status
17. Seatbelt
18. Impairment
19. Speeding
20. Cause
21. Vehicle Type
22. Number of People Involved
23. Collision Type
24. Injury sustained
25. Case Number

## Identifying Collision Reporting Gaps

Since 2007, we have seen an increase in documentation of Seatbelt use/Impairment/Speeding, which has led to a decrease in data gaps.

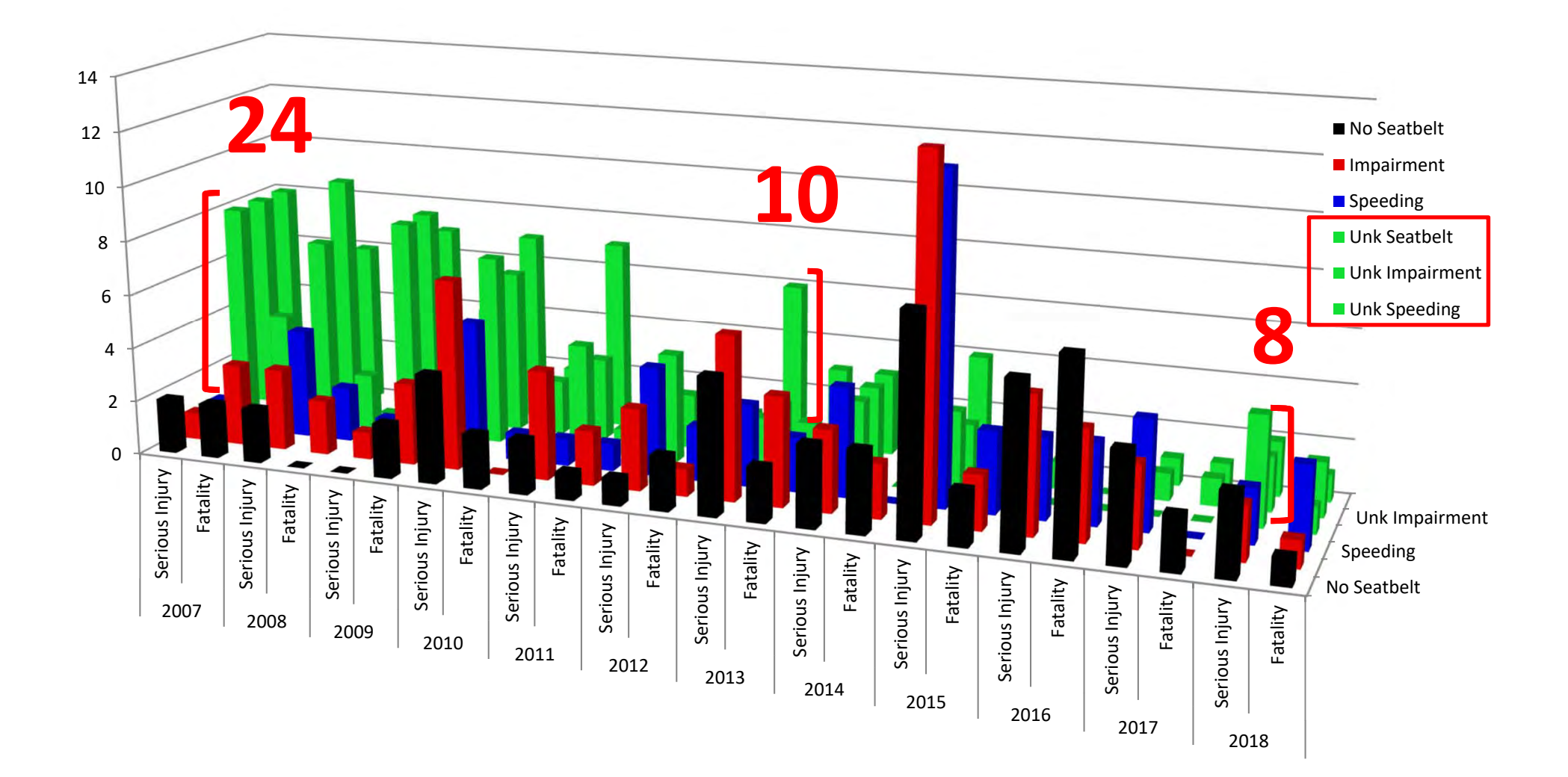

#### Serious Injury Trends 2007-2018

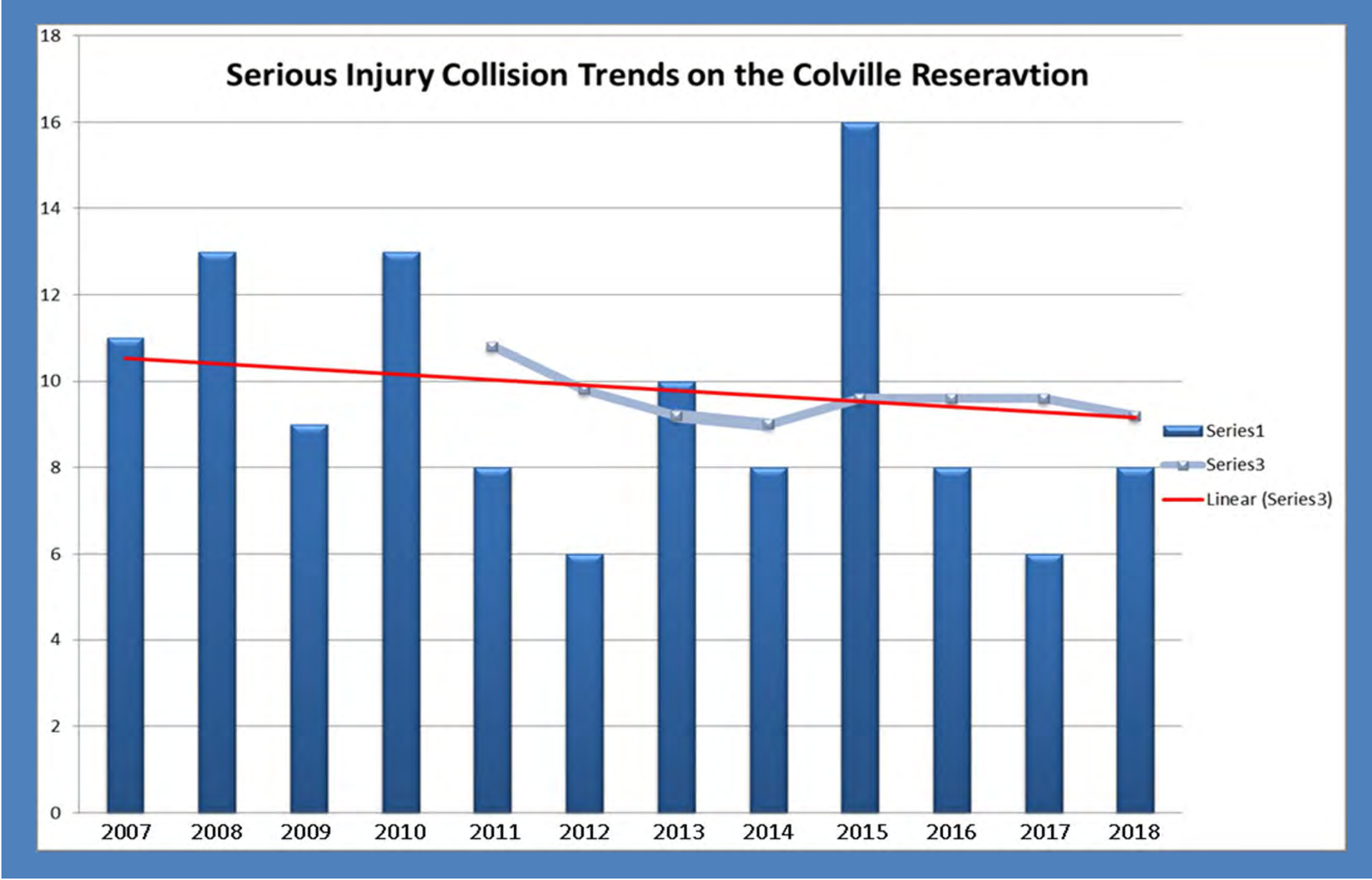

### Fatality Trends 2007-2018

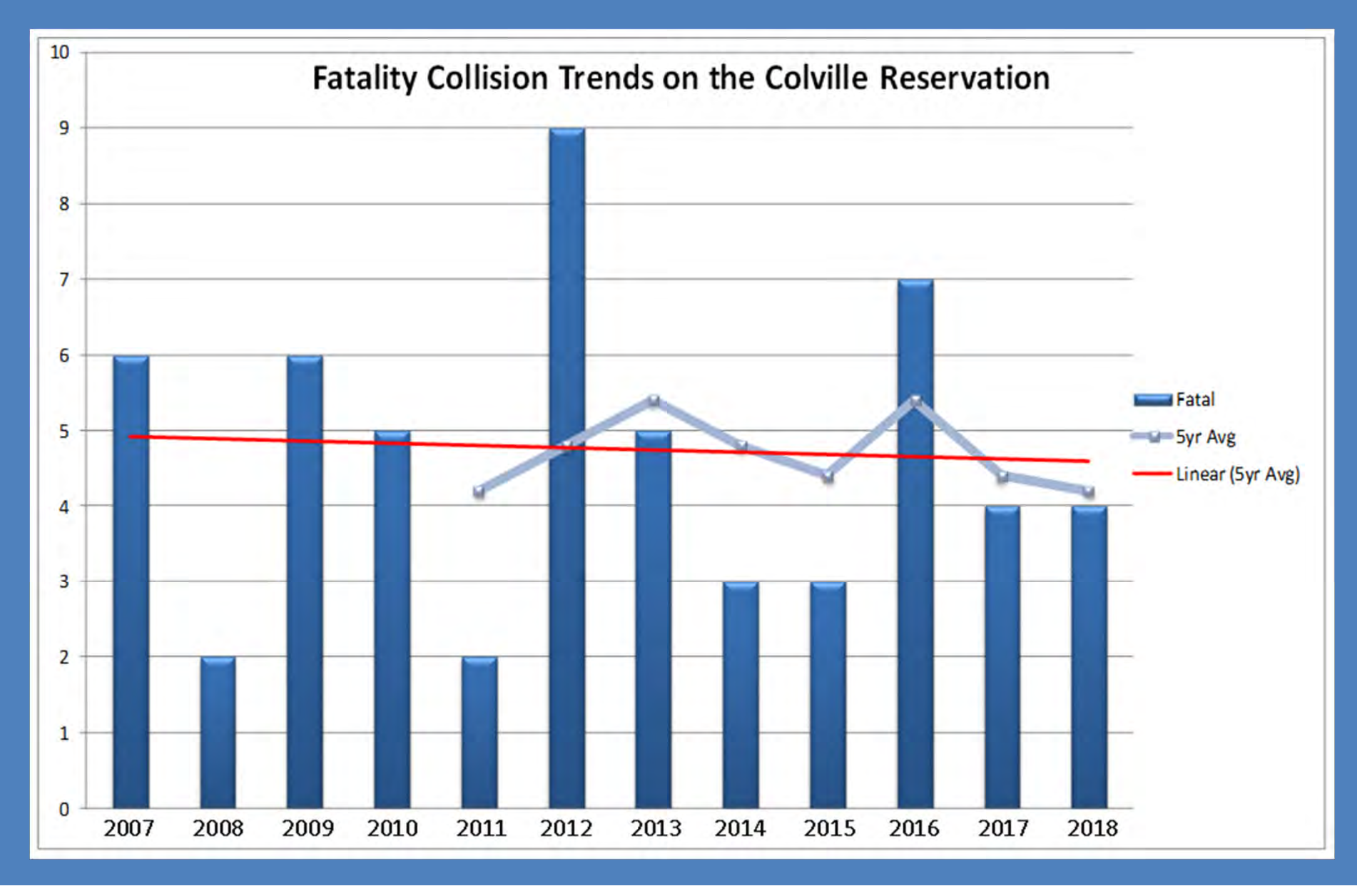

# Collecting Data with ArcGIS using Esri Collector

1. Maps available on your device

2. The "+" allows you to add data

3. Choose the data you are wanting to enter

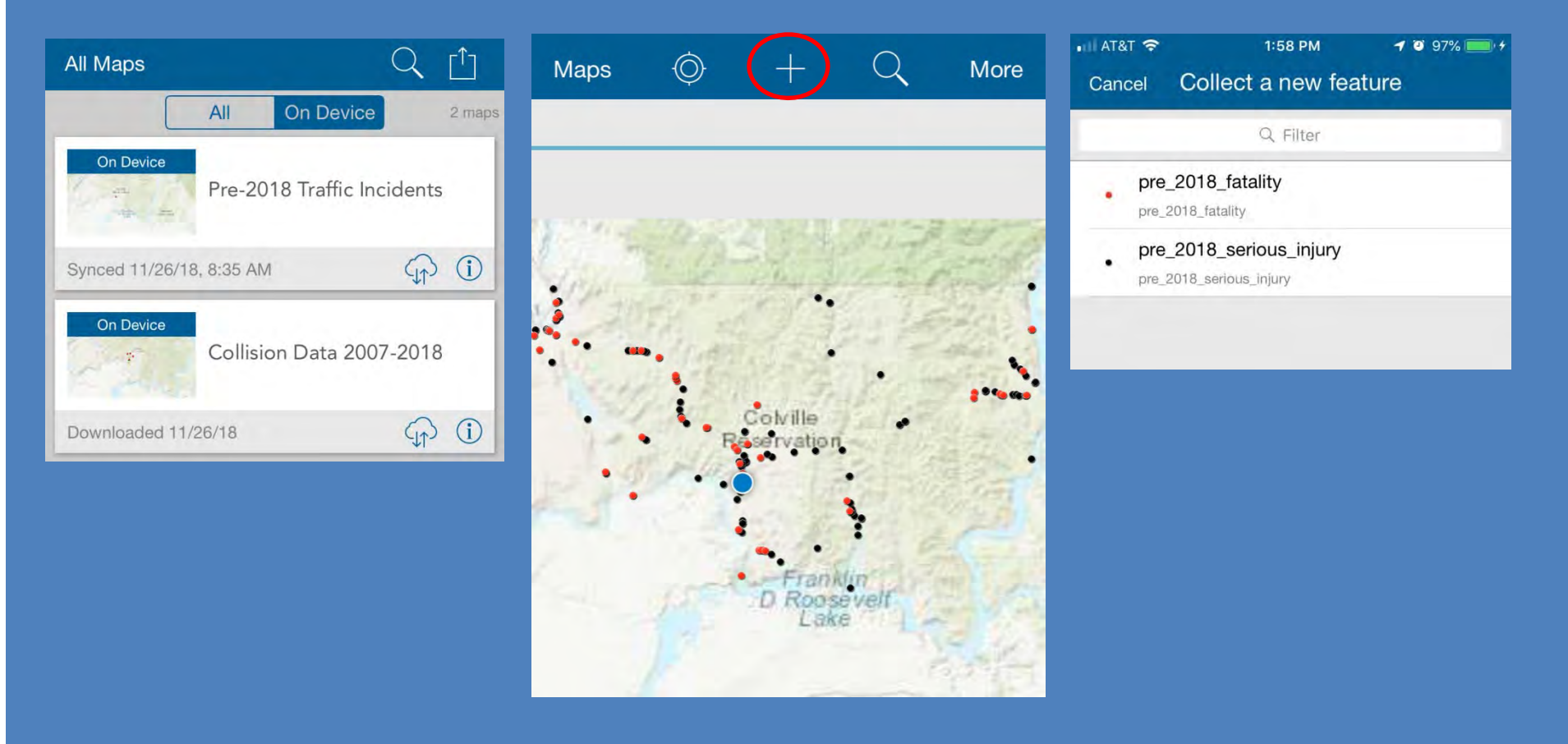

### **ArcGIS Esri Collector**

| ul at&t 🗢 |         | 1:58 PM      | 1 0 97% 🛑 + |   |          |  |
|-----------|---------|--------------|-------------|---|----------|--|
| Cance     | el      | 2 <u>5</u> 2 | 2           | Ô | Submit   |  |
| *         | Loca    | ation        | No.         |   | ÊØ       |  |
|           | , logal | ing ioodaa   |             |   | 213.3 ft |  |
| Year      |         |              |             |   | 3        |  |
| Date      |         |              |             |   | ×        |  |
| Season    |         |              |             |   | 3-       |  |
| Day       |         |              |             |   | ò'       |  |
| Time      |         |              |             |   | ÷.       |  |
| Location  |         |              |             |   | 3.       |  |
| District  |         |              |             |   | 5        |  |
| Inj_Per   |         |              |             |   | 2        |  |
| Gender    |         |              |             |   | 3,-      |  |
| Enrolled  |         |              |             |   |          |  |
| Lic_State | us      |              |             |   | 5        |  |
| Seatbelt  |         |              |             |   | 5.       |  |

| Cancel             | Done     |
|--------------------|----------|
| lı lı              | nj_Per   |
| Q                  | , Filter |
| <no value=""></no> | 4        |
| Driver             |          |
| Passenger          |          |
| Pedestrian         |          |
| Other              |          |
| Bicyclist          |          |
|                    |          |

| Cancel             | Done |
|--------------------|------|
| Seat               | oelt |
| Q Fi               | lter |
| <no value=""></no> | ~    |
| Yes                |      |
| No                 |      |
| Unknown            |      |
| N/A                |      |

#### Creating a filter to include only specific information on the map You can filter information by any of the categories you have included.

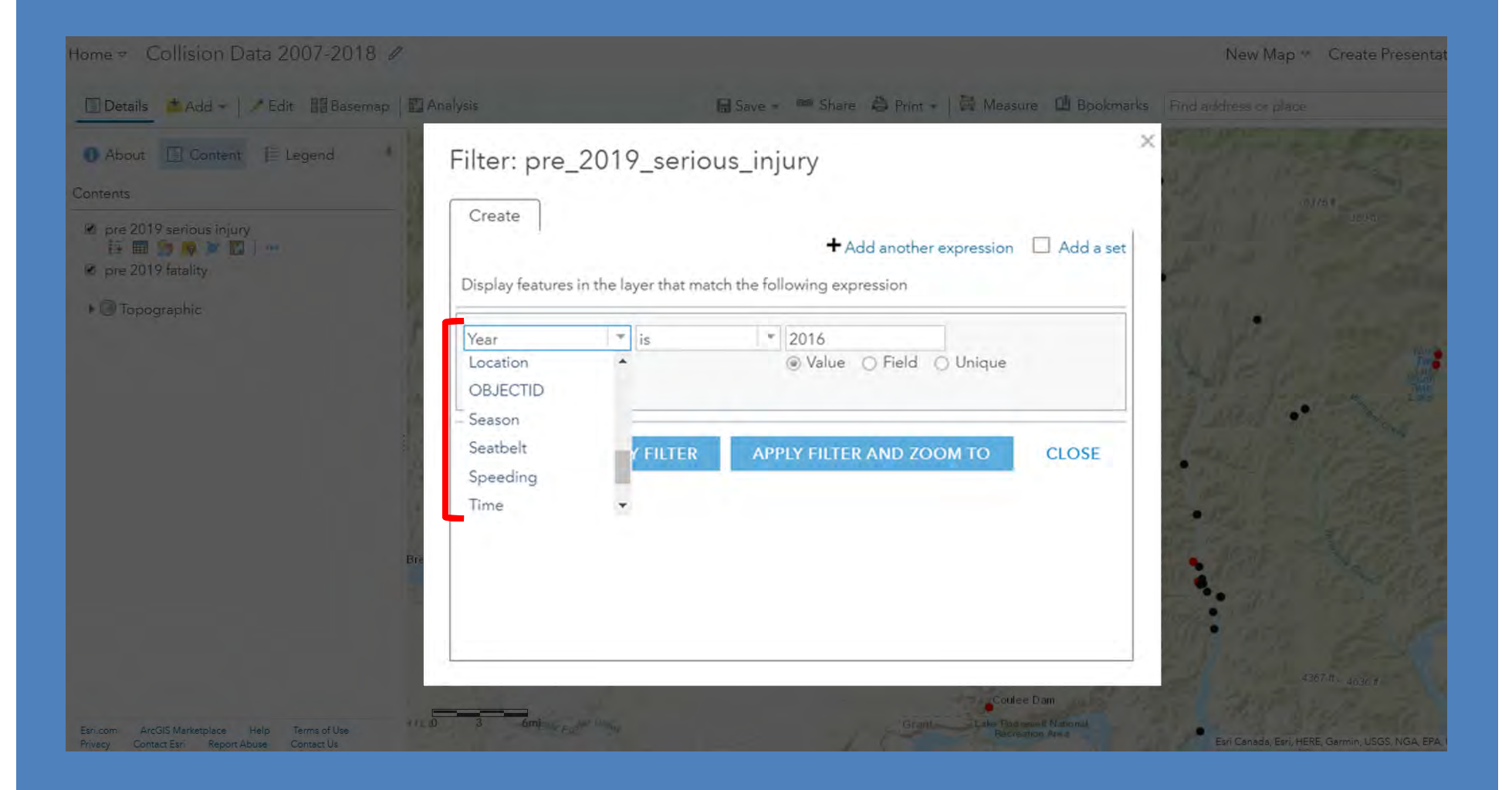

#### **Creating Filters using ArcGIS**

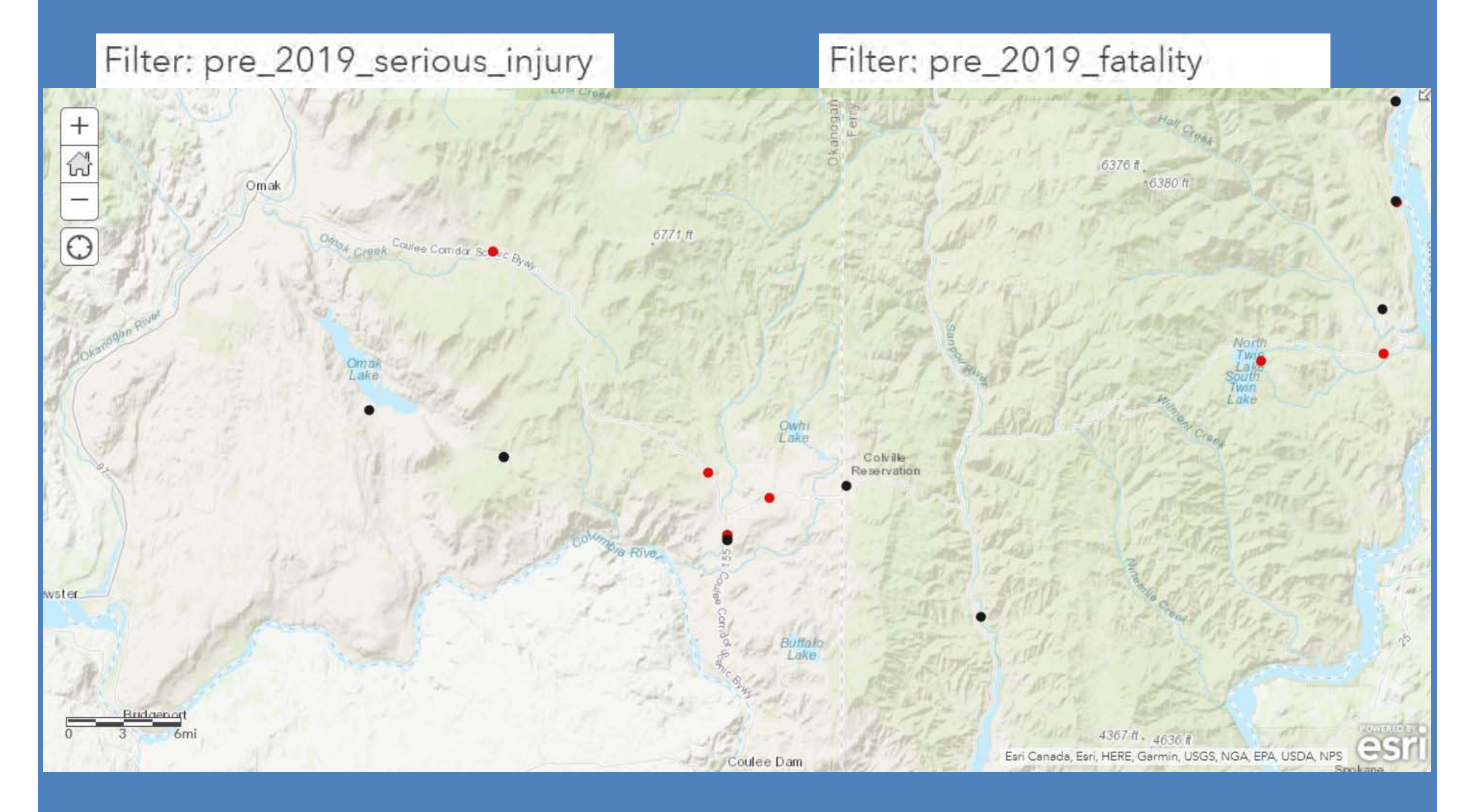

#### ArcGIS Esri Collector Finished Product

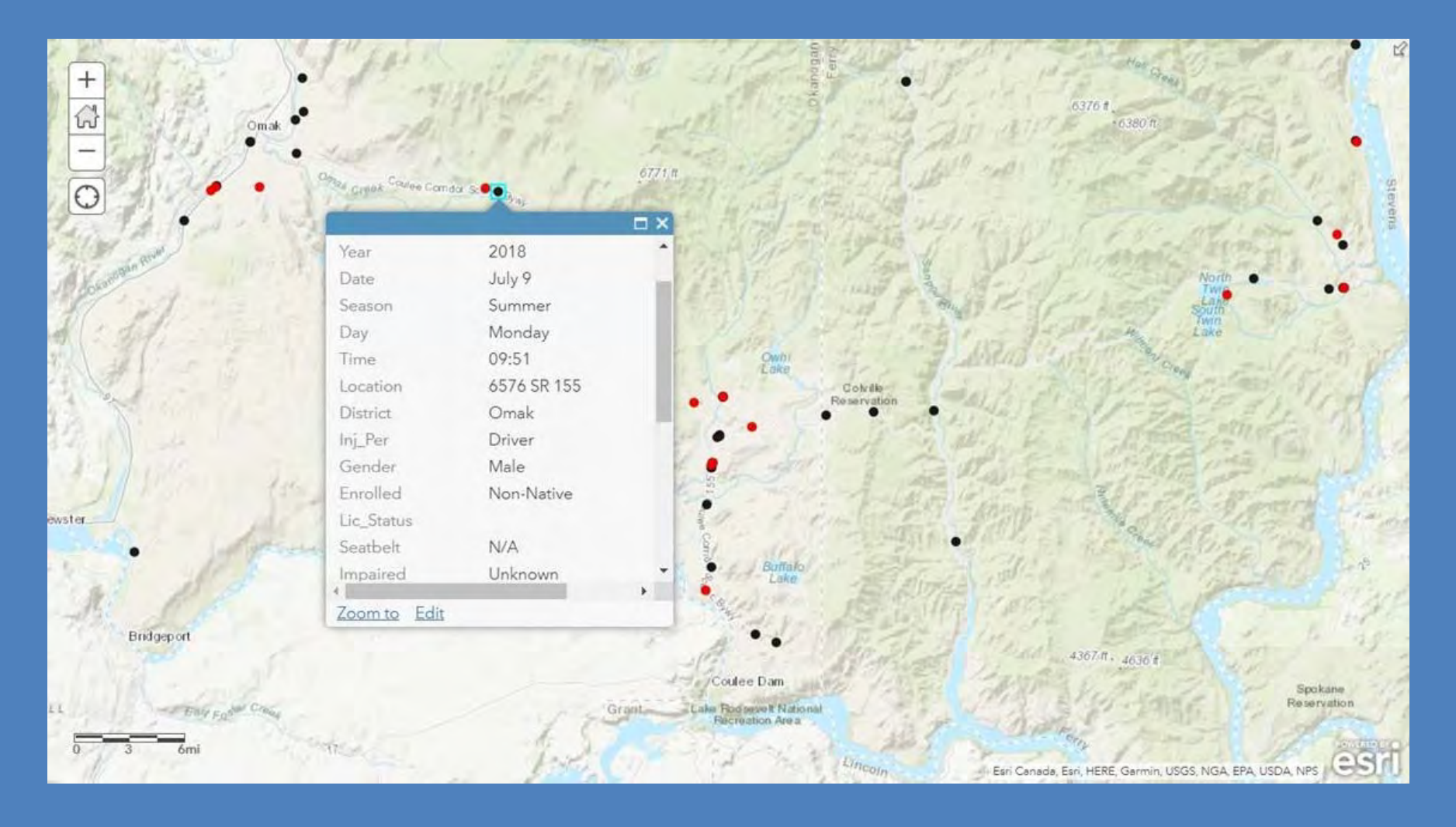

## **Public Interface**

This allows members of the public to stay informed of the location, severity and frequency of collisions, as well as the percentages of risky behaviors associated with the collisions. The dashboard is automatically updated when data is entered into ArcGIS.

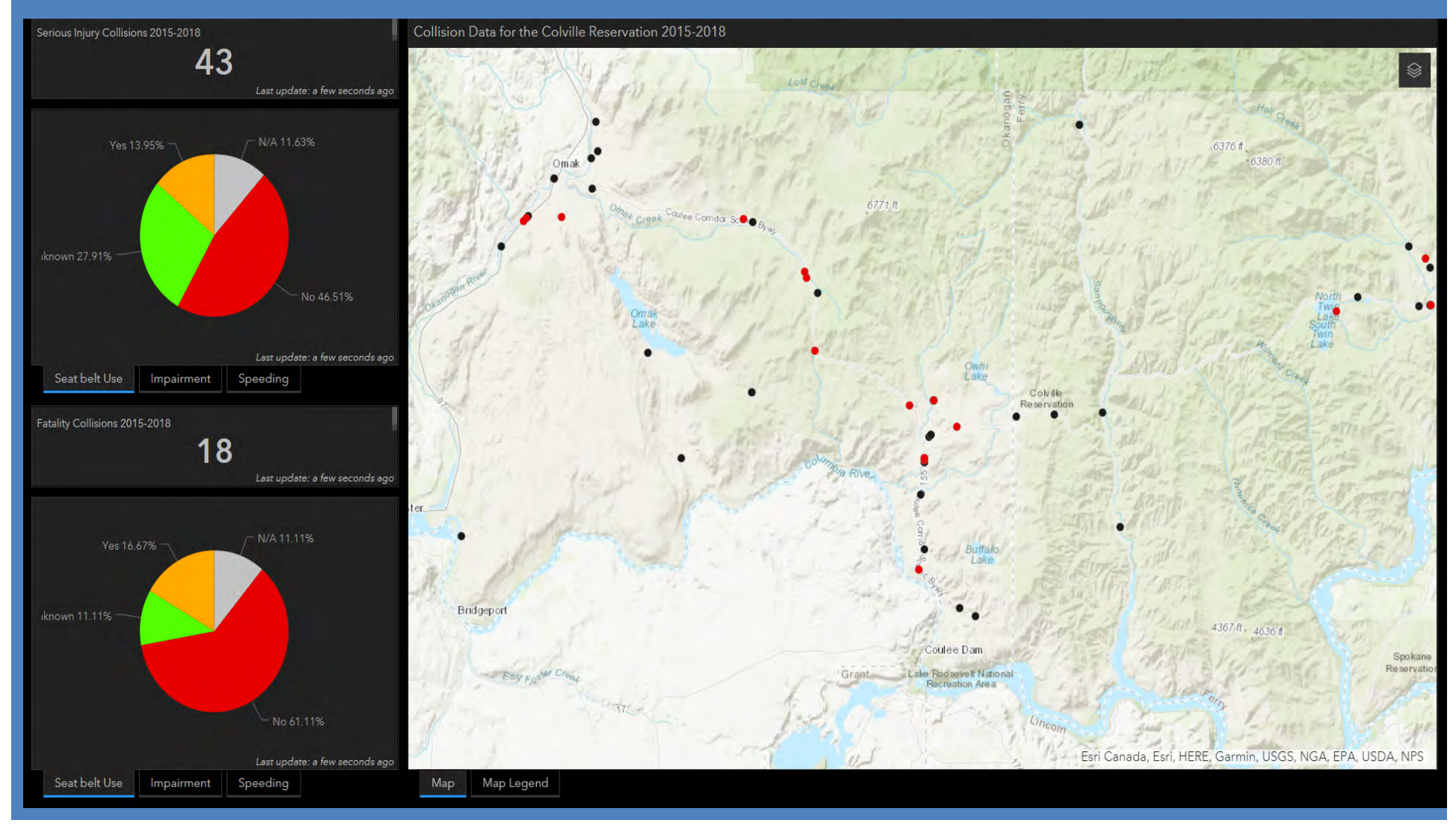